# **EDI Support Services**

## Medicare Remit Easy Print (MREP) Quick Start Guide

### Download and install MREP from the CMS website.

- Open the <u>CMS Website</u> and click on the Medicare Remit Easy Print link. Please refer to the Downloads section on the CMS website for complete MREP documentation and helpful guides.
- 2. Select and run the extracted MedicareRemitEasyPrint.msi file.
- 3. Download the remittance advice from Gateway

**Note:** Save the remit in the Native835 folder for easy reference. The path for the Import folder is C:\Medicare Remit EasyPrint\Native835.

4. To start MREP, double-click the Medicare Remit Easy Print shortcut.

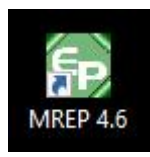

The following message displays the *first time* that you start MREP, or when no Remittance files are in the Import folder. Click Ok.

| NO REMIT | FILES FOUND                                                                   | × |
|----------|-------------------------------------------------------------------------------|---|
|          | NO REMITTANCE FILES FOUND                                                     |   |
|          | Click OK then select the IMPORT option to<br>import an electronic remittance. |   |
|          | ОК                                                                            |   |

5. Select Import.

| <b>₽</b> | Medic  | are Rem | nit EasyPri | nt v4.6 |       |      |
|----------|--------|---------|-------------|---------|-------|------|
| File     | Tab    | View    | Report      | Search  | Tools | Help |
|          | Import | F       | Restore     |         |       |      |

6. Select the HIPAA 835 file that you want to import by double-clicking on it or by clicking on it and selecting open.

#### In this document:

- Download and Install MREP software
- Import and translate remittance advices using MREP

## Medicare Remit Easy Print (MREP) Quick Start Guide

| $\rightarrow$ $\wedge$ $\uparrow$ | 📙 « Mec    | licare Remit EasyPr | int → Native835 | ~          | Ū   | Search | Native835 |   | Q    |
|-----------------------------------|------------|---------------------|-----------------|------------|-----|--------|-----------|---|------|
| Organize 🔻                        | New folder |                     |                 |            |     |        |           | - | 6    |
|                                   | ^          | Name                | ^               | Date modif | ied |        | Туре      |   | Size |
|                                   |            | 🥶 Example remit     | edi             |            |     |        |           |   |      |
|                                   |            |                     |                 |            |     |        |           |   |      |
| -                                 |            |                     |                 |            |     |        |           |   |      |
| 📰                                 |            |                     |                 |            |     |        |           |   |      |
| T<br>T                            |            |                     |                 |            |     |        |           |   |      |
| T<br>T                            | ľ          |                     |                 |            |     |        |           |   |      |
| E<br>T<br>J                       | ľ          |                     |                 |            |     |        |           |   |      |
| ■<br>T<br>■<br>■                  | ľ          |                     |                 |            |     |        |           |   |      |
|                                   | ~ <        |                     |                 |            |     |        |           |   |      |

MREP starts the import:

Importing electronic remittance(s)...

7. Click the down arrow on the Report button to pick a view. The report list display, select Entire Remittance.

| Medica   | are Remit EasyPrint v | /4.6       |         |          |                 |            |
|----------|-----------------------|------------|---------|----------|-----------------|------------|
| File Tab | View Report Se        | arch Tools | Help    |          |                 |            |
| Import   | PReport 👻             | Archive    | Restore | X Delete | <b>Q</b> Search | Print List |

8. Click Preview to display the version of the remit that most resembles the Standard Paper Remittance (SPR) Medicare generates and mails to providers.

| 1       | x       |
|---------|---------|
| Preview | Cancel  |
|         | Preview |

9. To print from the remittance, click on the print button in the top left hand corner.